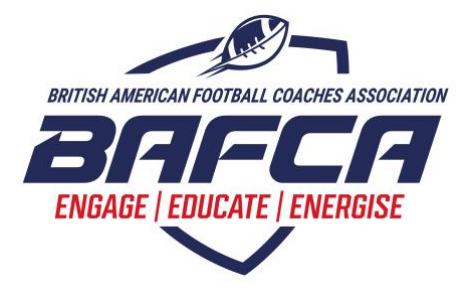

## **BAFCA APP QUICK START GUIDE**

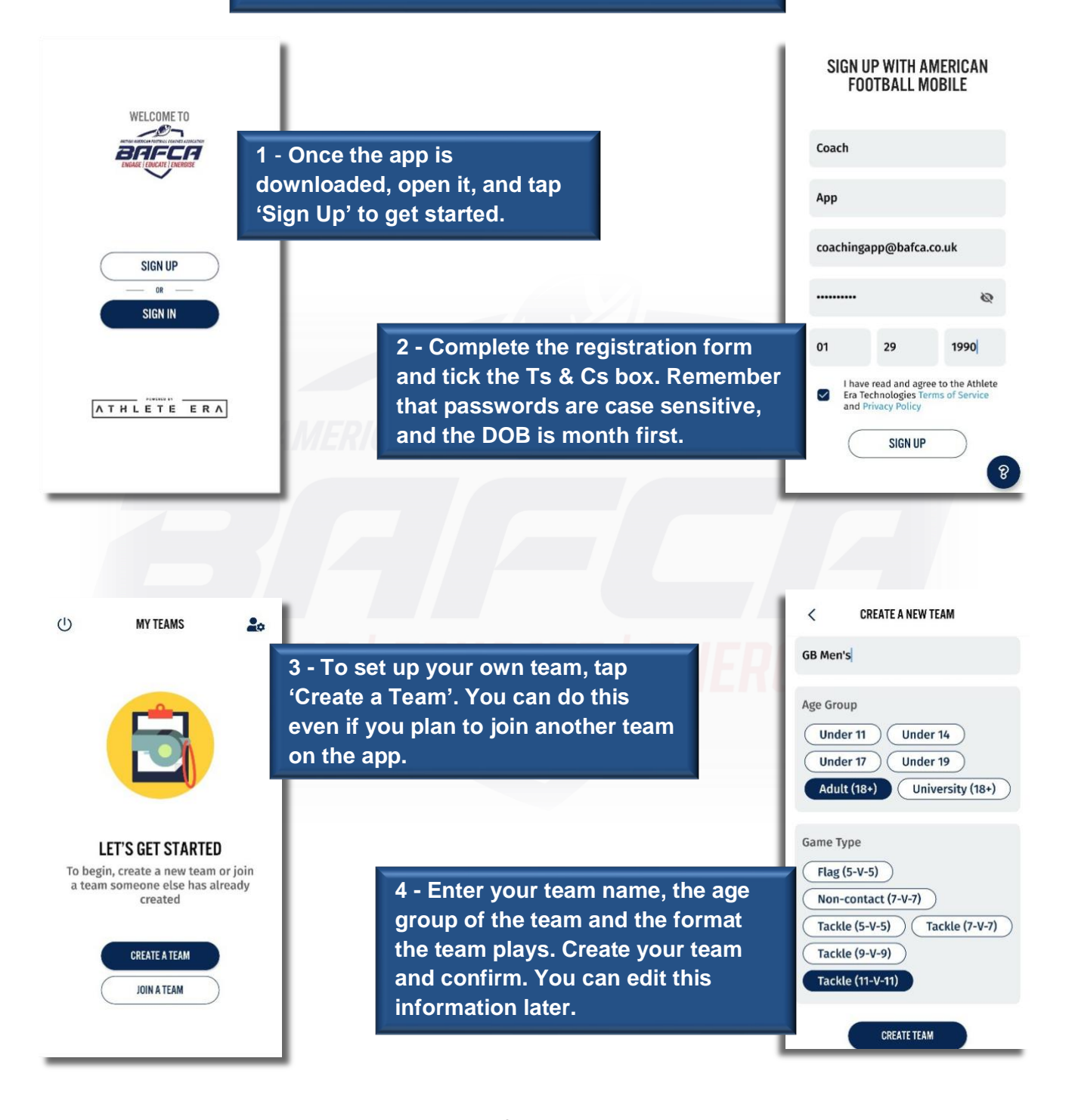

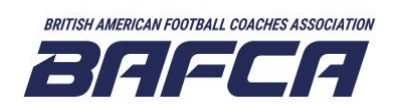

British American Football Coaches Association info@bafca.co.uk www.bafca.co.uk

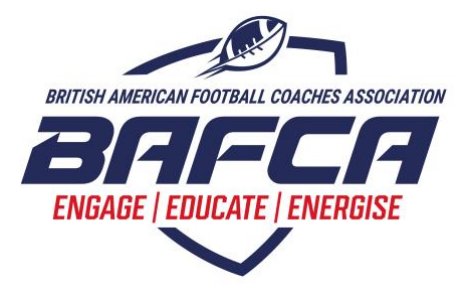

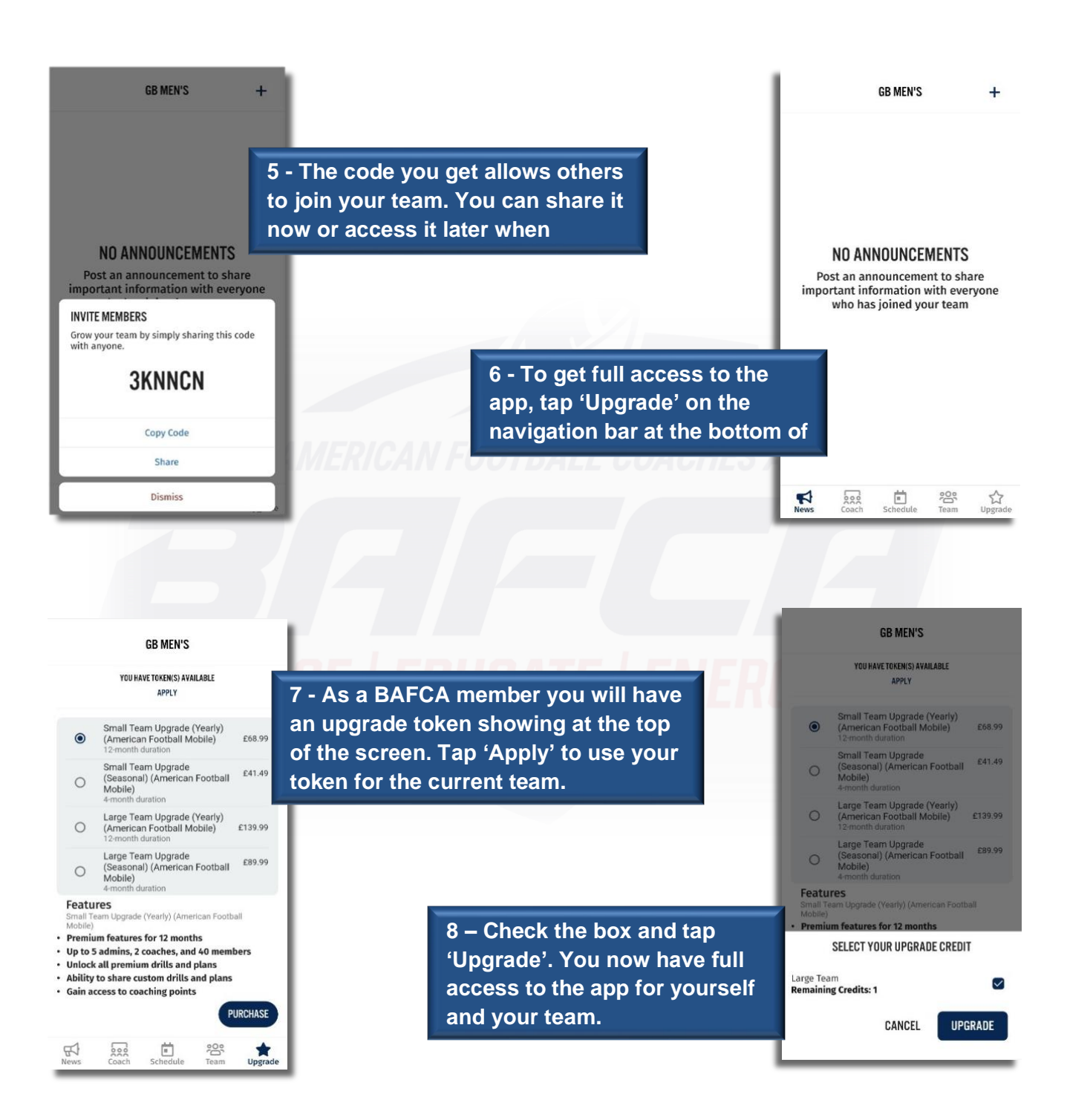

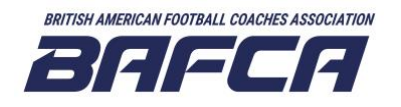

British American Football Coaches Association info@bafca.co.uk www.bafca.co.uk